# HYPERLINK

## Index.php

| KOMPUTER INDONESIA                                                                                                    | EDU                                              | CATION WEB            | J.S.S.S                                                                                                    |
|----------------------------------------------------------------------------------------------------|--------------------------------------------------|-----------------------|----------------------------------------------------------------------------------------------------|
| <u>Home</u><br><u>Profil</u><br><u>Materi</u><br>Download                                                                                 |                                                  |                       | Link ke Situs :<br>• UNIKOM<br>• PMB Unikom<br>• LMS Unikom<br>• Kuliah Online<br>Unikom<br>• E-Library Unikom<br>• Prodi Akuntansi<br>Unikom |
| <body> <u> <li.foot< th=""><th>er&gt;</th><th>L 2 Q 100% → II II II</th><th>1054 x 475 ↔ 1K / 1 sec Unicode (U</th></li.foot<></u></body> | er>                                              | L 2 Q 100% → II II II | 1054 x 475 ↔ 1K / 1 sec Unicode (U                                                                                                    |
| Churchen Format Name                                                                                                    |                                                  | Title                 |                                                                                                    |
| La CSS ID None                                                                                                    |                                                  | Target V              |                                                                                                    |
| Cell Horz Default ~                                                                                                    | W     172     No wrap     Bg        H     Header | Page Properties       |                                                                                                    |

#### Index.php

- Buka file index.php
  - Dibagian sebelah kiri, tambahkan link kebeberapa situs yang ada di UNIKOM.

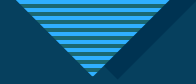

#### = Menambahkan hyperlink =

 Seleksi tulisan yang akan dibuat hyperlink nya.

2. Di bagian Properties, klik menu *Browse for File*. Sampai nanti muncul kotak dialog baru "select file".

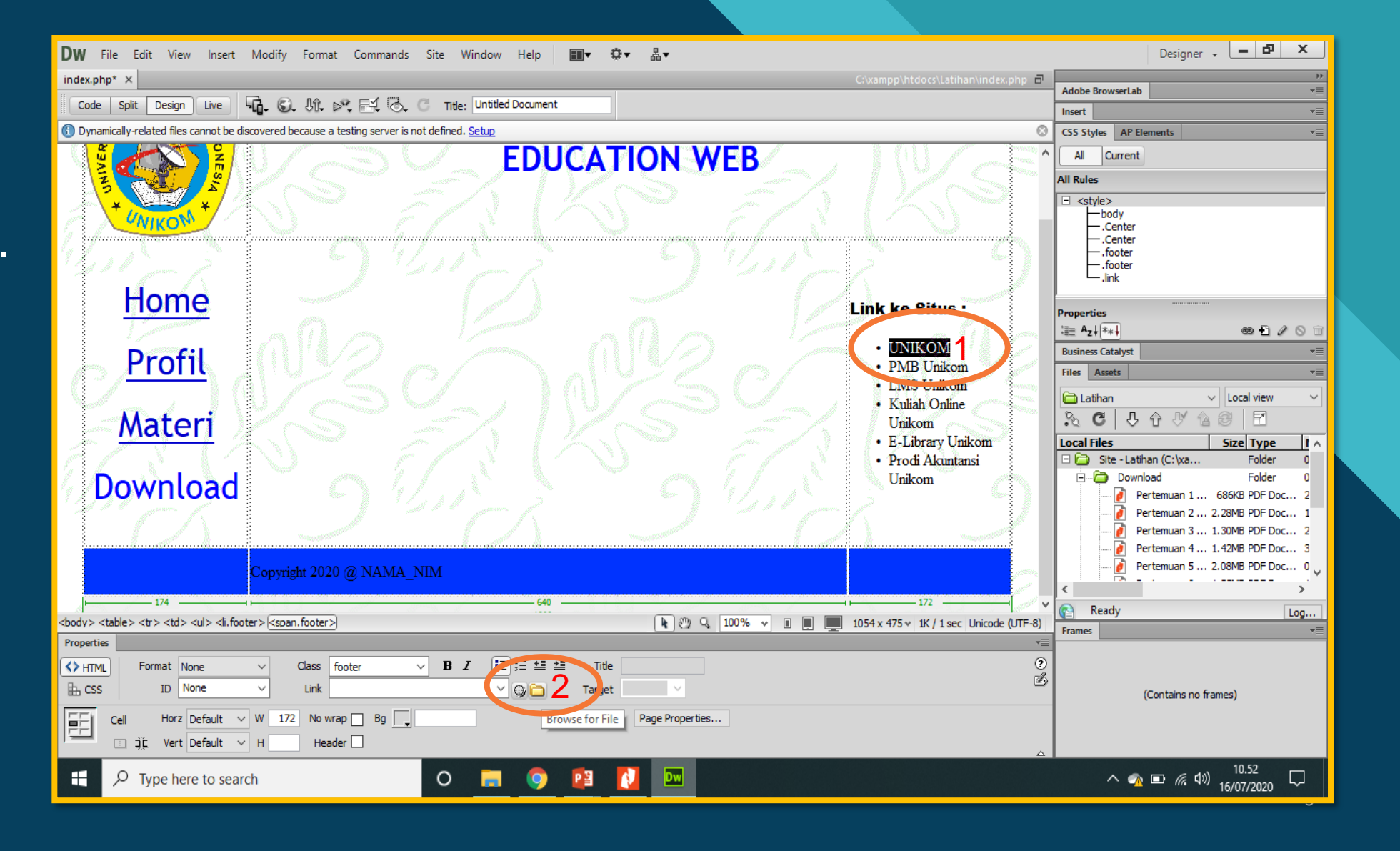

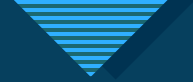

#### = Menambahkan hyperlink =

- Pada kotak dialog Select file, di bagian URL :, ketikkan alamat lengkap situs yang akan ditampilkan.
  - Jika yang dituju adalah domain utama, contoh situs utama unikom, maka alamat URL (*Uniform Resource Locator*) nya adalah : http://www.unikom.ac.id (menggunakan www)
  - Lain hal nya jika alamat situs yang akan ditampilkan adalah sebuah sub domain, contoh situs prodi akuntansi unikom. Maka alamat URL nya adalah : http://ak.unikom.ac.id (tanpa di tuliskan www)
- 2. Klik Tombol OK jika sudah selesai

| Dw Select File                                                                                                    |                                                                                                    |                                                                                                    | ×                                            |  |
|----------------------------------------------------------------------------------------------------|----------------------------------------------------------------------------------------------------|----------------------------------------------------------------------------------------------------|----------------------------------------------|--|
| Select file name from:  File system Sit                                                                                                  | e Root                                                                                                    |                                                                                                    |                                              |  |
| Look in: 🔂 Latihan 🗸 🗸                                                                                                    | G 🌶 📂 🛄 -                                                                                                    |                                                                                                    |                                              |  |
| Name<br>Download<br>Gambar<br>index<br>materi<br>Materi1<br>Materi3<br>Profile                                                           | Date modified<br>09/07/2020 13.13<br>25/06/2020 05.55<br>02/07/2020 11.04<br>09/07/2020 14.14<br>09/07/2020 13.54<br>09/07/2020 14.13<br>02/07/2020 11.04 | Type<br>File folder<br>File folder<br>PHP Script<br>PHP Script<br>PHP Script<br>PHP Script<br>Chrome HTML Do | Size<br>2 KI<br>5 KI<br>2 KI<br>3 KI<br>3 KI |  |
| K File name: www.unikom.ac.id   Files of type: All Files (*.*) Cancel                                                                    |                                                                                                    |                                                                                                    |                                              |  |
| URL: http://www.unikom.ac.id 1. Parameters<br>Relative to: Document index.php<br>Change default Link Relative To in the site definition. |                                                                                                    |                                                                                                    |                                              |  |

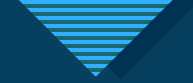

#### = Pengaturan hyperlink =

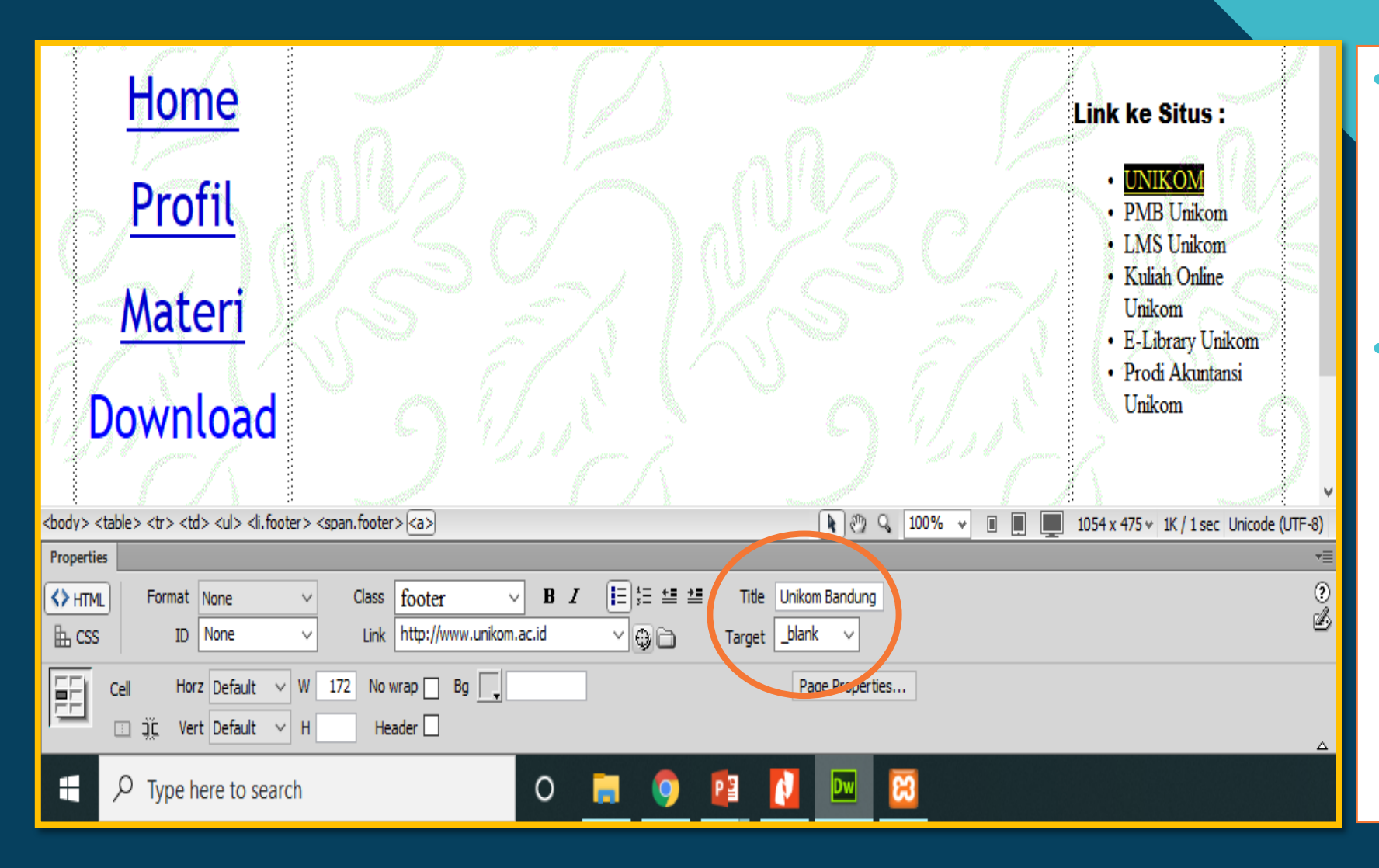

Jika ingin memunculkan tulisan ketika hyperlink nya nanti di sorot di browser, bisa diketikkan di bagian *Title*.

 Fungsi dari fitur *Target*, adalah pengaturan bagaimana posisi halaman situs yang dibuka. Pilih *target : \_blank*, jika kita ingin membuka tab baru untuk memunculkan halaman yang dibuka

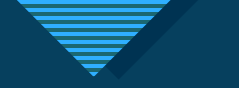

#### = Alamat Situs =

Situs unikom

Situs Penerimaan Mahasiswa Baru Unikom

Situs LMS Unikom

Situs Kuliah Online Unikom

Situs E-Library Unikom

Situs Prodi Akuntansi Unikom

- : http://www.unikom.ac.id
- : http://pmb.unikom.ac.id
- : http://lms.unikom.ac.id
- : http://kuliahonline.unikom.ac.id
- : http://elib.unikom.ac.id
- : http://ak.unikom.ac.id

**V** 

### =Tampilan di Browser=

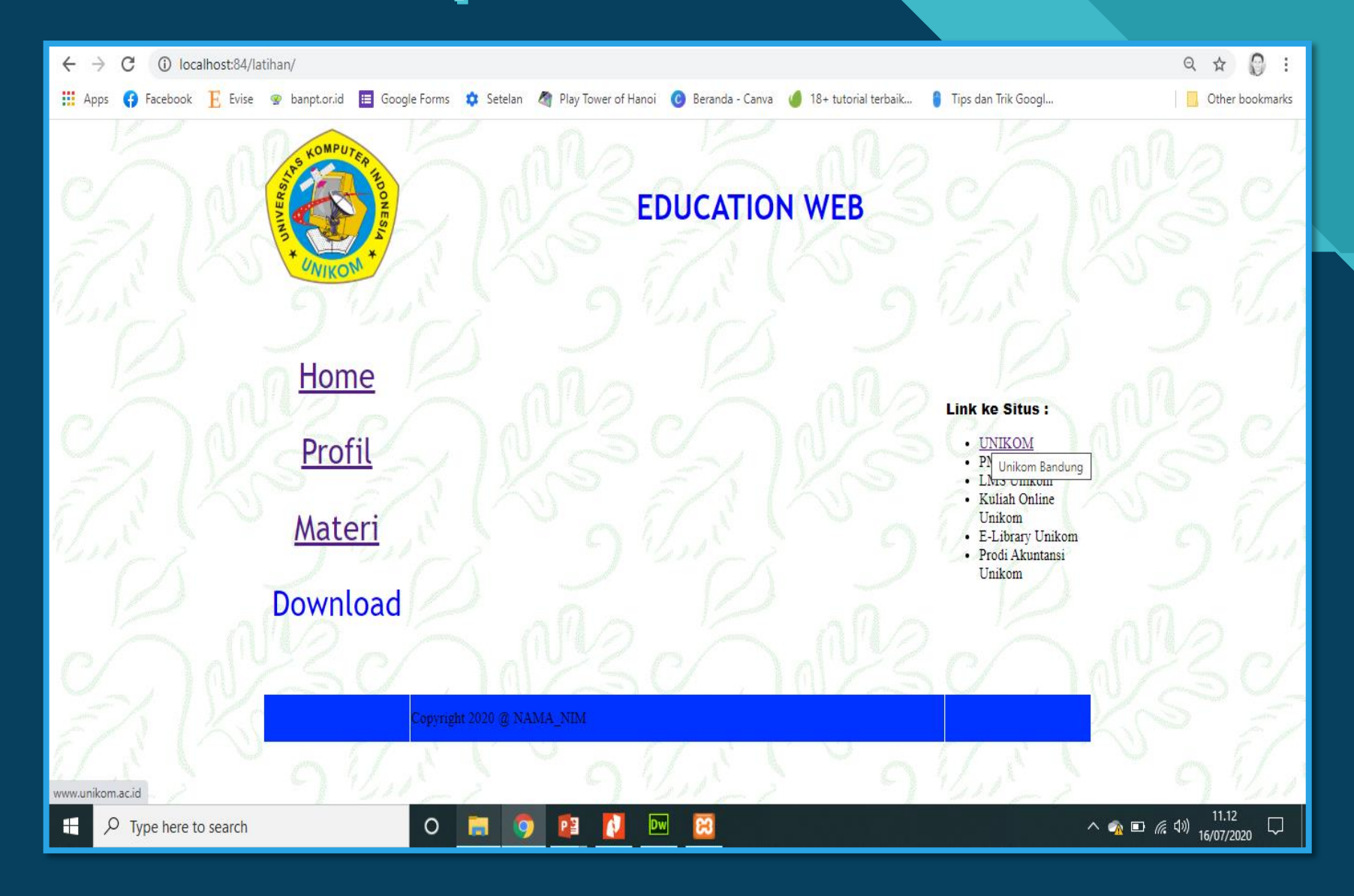